## "მასწავლებლობის მამიებლის" სტატუსის მქონე პედაგოგების, შეფასების შედეგების ასახვის ინსტრუქცია ზოგადი განათლების მართვის საინფორმაციო სისტემაში (eSchool).

"მასწავლებლობის მაძიებლის" კურსის ფარგლებში მაძიებელი პედაგოგების შეფასებას უზრუნველყოფს ზოგადსაგანმანათლებლო დაწესებულების დირექტორი.

მამიებელი პედაგოგების მიერ, პროფესიულ საქაღალდეში გამოქვეყნებული სავალდებულო აქტივობების დამადასტურებელი დოკუმენტაციის ნახვისა და შეფასებების შედეგების ასახვის მიზნით, შეასრულეთ მოქმედებები შემდეგი თანმიმდევრობით:

1. ზოგადი განათლების მართვის საინფორმაციო სისტემაში (eSchool) ნავიგაციის პანელიდან აირჩიეთ პუნქტი ,,მასწავლებლის შეფასება";

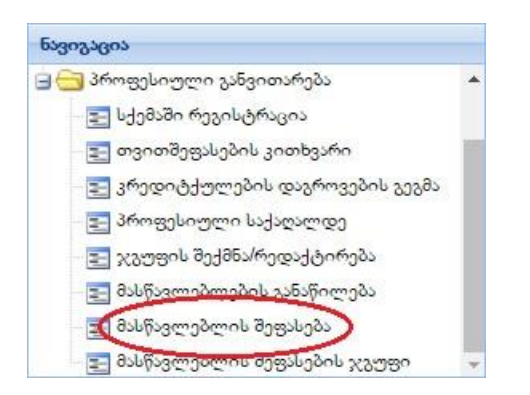

 სპეციალური ჩამოსაშლელი ველიდან აირჩიეთ პედაგოგი, რომლის შემთხვევაშიც გსურთ პროფესიულ საქაღალდეში გამოქვეყნებული დოკუმენტის ნახვა;

| 3of  | ადი პროფილი მასწავლებლის შეფასება 🗮                       |                       |           |             |         |           | 5.8<br>2.9 |
|------|-----------------------------------------------------------|-----------------------|-----------|-------------|---------|-----------|------------|
| სსი  | i - ქალაქ თბილისის №55 საჯარო სკოლა 🛛 👻 სსიპ - ქალაქ თბილ | ისის №55 საჯარო სკოლა | - Osb     | წავლებელი   | >       | 🗙 სტატუსი | ~          |
| ્યુવ | ვობა                                                      |                       |           | გამოქვეყნეშ | ული დოკ | უმენტები  |            |
| 128  | ეფასება 🥥 წამლა                                           |                       |           | # დოკუ      | მენტი   | თარიღი    | გადმოწერა  |
| #    | აქტივობა                                                  | მიღებული შეფასება     | დოკუმენტი |             |         |           | <u>^</u>   |
|      |                                                           |                       | <u>^</u>  |             |         |           |            |
|      |                                                           |                       |           |             |         |           |            |
|      |                                                           |                       |           |             |         |           |            |
|      |                                                           |                       |           |             |         |           |            |
|      |                                                           |                       |           |             |         |           |            |
|      |                                                           |                       | •         |             |         |           | -          |
| 4    |                                                           |                       | •         | 4           |         |           | •          |

პედაგოგის არჩევისთანავე, ზოგადასაგანმანათლებლო დაწესებულების დირექტორს გამოუჩნდება ის სავალდებულო აქტივობები, რომელიც შეფასების დაგროვების გეგმიდან შერჩეული იქნა კონკრეტული პედაგოგის მიერ.

| მასწალებლობის მამიებლობის კურსის შეფარება     |                                            |                   |           |   | მოქვევნებული დოკუმენტები |        |           |
|-----------------------------------------------|--------------------------------------------|-------------------|-----------|---|--------------------------|--------|-----------|
| 291                                           | ექტემბერი 2017 წელი - 29 იანვარი 2018 წელი |                   | 🕙 ისტორია | # | დოკუმენტი                | თარიღი | გადმოწერა |
| თი დოკუმენტი: <mark>从</mark> eschool test.pdf |                                            |                   |           |   |                          |        |           |
|                                               |                                            |                   |           |   |                          |        |           |
|                                               |                                            |                   |           |   |                          |        |           |
|                                               |                                            | მიღებული შეფასება | დოკუმენტი |   |                          |        |           |
| ების გეგმა                                    |                                            | დადებითი          |           |   |                          |        |           |
| გარიში                                        |                                            | დადებითი          |           |   |                          |        |           |
|                                               |                                            |                   |           |   |                          |        |           |
| გარიში                                        |                                            | უარყოფითი         |           |   |                          |        |           |
|                                               |                                            |                   |           |   |                          |        |           |
|                                               |                                            |                   |           |   |                          |        |           |
| Divego                                        |                                            | დადებითი          |           |   |                          |        |           |

 მონიშნეთ ჩამონათვალში არსებული კონკრეტული აქტივობა, რომლის შემთხვევაშიც გსურთ პედაგოგის მიერ გამოქვეყნებული, განხორციელების დამადასტურებელი დოკუმენტაციის ნახვა და დააჭირეთ ღილაკ ,,გადმოწერა'';

| 0.56 | ნავლებლობის მაძიებლობის კურსის შეყასება                            |                   |           | - 220 | ოქვეყნებული დოკუმენტები |            | -         |
|------|--------------------------------------------------------------------|-------------------|-----------|-------|-------------------------|------------|-----------|
|      | შედასება 🥥 გატემება 29 სექტემნერი 2017 წელი - 29 იანეარი 2018 წელი |                   | 🕚 ისტორია | #     | დოკუმენტი               | თარიღი     | გადმოწერა |
|      | შეფასება: უარყოფითი დოკუმენტი: 📙 eschool test.pdf                  |                   |           | 1     | k eschool_test.pdf      | 04/12/2019 |           |
| -30  | ognilis                                                            |                   |           |       |                         |            |           |
|      | ველასება 🤤 წამლა                                                   |                   |           |       |                         |            |           |
| #    | 299uluen                                                           | მიღებული შეფასება | დოკუმენტი |       |                         |            |           |
| 1    | კლასგარეშე აქტივობების გეგმა                                       | დადებითი          |           |       |                         |            |           |
| 2    | სამოქმედი გეგმის ანგარიში                                          | დადებითი          |           |       |                         |            |           |
| 3    | კურსის რეფლექსია                                                   |                   |           |       |                         |            |           |
| 4    | სამოქმედო გეგმის ანგარიში                                          | უარყოფითი         |           |       |                         |            |           |
|      |                                                                    |                   |           |       |                         |            |           |
|      |                                                                    |                   |           |       |                         |            |           |

გაითვალისწინეთ : ზოგადსაგანმანათლებლო დაწესებულების დირექტორსა და ტუტორს პროფესიულ საქაღალდეში განთავსებულ დოკუმენტაციაზე წვდომა აქვთ მხოლოდ იმ შემთხვევაში, თუ პედაგოგმა უზრუნველყო მისი გამოქვეყნება.

## შეფასების შედეგების ასახვა სისტემაში

შეფასების სისტემაში უზრუნველსაყოფად შეასრულეთ მოქმედებები შემდეგი თანმიმდევრობით:

 მონიშნეთ ჩამონათვალში არსებული კონკრეტული აქტივობა, რომლის შემთხვევაშიც გსურთ შეფასების შედეგის, ასახვა და დააჭირეთ ინსტრუმენტების პანელზე არსებულ ღილაკს ,, შეფასება";

| 3 | sijārganās                   |                   |           |  |  |  |  |  |  |  |
|---|------------------------------|-------------------|-----------|--|--|--|--|--|--|--|
| 6 | 3 803000 ) წამლი             |                   |           |  |  |  |  |  |  |  |
| # | t sjangmas                   | მიღებული შეფასება | დოკუმენტი |  |  |  |  |  |  |  |
| 1 | კლასგარეშე აქტივობების გეგმა | დადებითი          |           |  |  |  |  |  |  |  |
| 2 | ა ვავეთილის გეგმა            |                   |           |  |  |  |  |  |  |  |
| 3 | სამოქმედო გეგმის ანგარიში    | დადებითი          |           |  |  |  |  |  |  |  |
| 4 | კურსის რეფლექსია             |                   |           |  |  |  |  |  |  |  |
| 5 | სამოქმედო გეგმის ანგარიში    | უარყოფითი         |           |  |  |  |  |  |  |  |

 გამოსულ დიალოგურ ფანჯარაში, მიუთითეთ შეფასების შედეგი და დააჭირეთ ღილაკ ,,შენახვა''

| × |
|---|
|   |
|   |
|   |
|   |
|   |

გაითვალისწინეთ: აქტივობების შეფასების რედაქტირების შესაძლებლობა გაქვთ მხოლოდ მასწავლებლობის მაძიებლის კურსის შეფასებამდე.

## მასწავლებლობის მაძიებლობის კურსის შეფასება

მაძიებელი პედაგოგების სავალდებულოდ შესასრულებელი აქტივობების შეფასების გარდა, ზოგადსაგანმანათლებლო დაწესებულების დირექტორი ანხორციელებს ,, მასწავლებლობის მაძიებლობის კურსის შეფასებას''.

,, მასწავლებლობის მაძიებლობის კურსის შეფასებას'' უზრუნველსაყოფად შეასარულეთ მოქმედებები შემდეგი თანმიმდევრობით:

 ინსტრუმენტების პანელიდან აირჩიეთ ,, მასწავლებლობის მაძიებლობის კურსის შეფასება'';

| მას  | წავლებლის მაძიებლის შეფასების ჯგუფი                            | 👻 სსიპ - ჭიათურის მუნიციპალიტეტის სოფელ მანდაეთის საჯარო სკოლა |                   |           | <b>▼</b> 80 | ნჩალამე მაია            | 🗙 მამიებ | იელი (მიმდინარე | ) 👻       |
|------|----------------------------------------------------------------|----------------------------------------------------------------|-------------------|-----------|-------------|-------------------------|----------|-----------------|-----------|
| 8.sb | წავლებლობის მაძიებლობის კურსის შეფასება                        |                                                                |                   |           | 358         | ოქვეყნებული დოკუმენტები |          |                 |           |
|      | შეფასება 🥥 გაუქმება                                            | 29 სექტემბერი 2017 წელი - 29 იანვარი 2018 წელი                 |                   | 🕙 ისტორია | #           | დოკუმენტი               |          | თარიღი          | გადმოწერა |
|      | შეფასება: უარყოფითი დოკუმენტი: <mark>从</mark> eschool test.pdf |                                                                |                   |           | 1           | school_test.pdf         |          | 04/12/2019      |           |
| »de  | ივობა                                                          |                                                                |                   |           |             |                         |          |                 |           |
| 2    | მეფასება 🤤 <b>წამლა</b>                                        |                                                                |                   |           |             |                         |          |                 |           |
| #    | აქტივობა                                                       |                                                                | მიღებული შეფასება | დოკუმენტი |             |                         |          |                 |           |
| 1    | კლასგარეშე აქტივობების გეგმა                                   |                                                                | დადებითი          |           |             |                         |          |                 |           |
| 2    | გაკვეთილის გეგმა                                               |                                                                |                   |           |             |                         |          |                 |           |
| 3    | სამოქმედო გეგმის ანგარიში                                      |                                                                | დადებითი          |           |             |                         |          |                 |           |
| 4    | კურსის რეფლექსია                                               |                                                                |                   |           |             |                         |          |                 |           |
| 5    | სამოქმედო გეგმის ანგარიში                                      |                                                                | უარყოფითი         |           |             |                         |          |                 |           |
|      |                                                                |                                                                |                   |           |             |                         |          |                 |           |

 " მასწავლებლობის მაძიებლობის კურსის შეფასება" მიზნით დააწექით ღილაკ " შეფასებას";

| მასწავლებლის მაძიებლის შეფასების ჯგუფი    | 👻 სსიპ - ჭიათურის მუნიციპალიტეტის სოფელ მანდაეთის საჯარო სკოლა | `         | Ro  | ნჩალაძე მაია            | ¥ 8: | აძიებელი (მიმდინარე | ) 🔻       |
|-------------------------------------------|----------------------------------------------------------------|-----------|-----|-------------------------|------|---------------------|-----------|
| მარევლებლობის მაძიებლობის კურსის შეფასება |                                                                |           | გამ | ოქვეყნებული დოკუმენტები |      |                     |           |
| 000000 C C C C C C C C C C C C C C C C    | 29 სექტემხერი 2017 წელი - 29 იანვარი 2018 წელი                 | 🕚 ისტორია | #   | დოკუმენტი               |      | თარიღი              | გადმოწერა |

გაითვალისწინეთ: "მასწავლებლობის მაძიებლობის კურსის შეფასება" არ იქნება აქტიური იმ მომენტამდე სანამ ზოგადსაგანმანათლებლო დაწესებულების დირექტორი არ უზრუნველყოფს, მაძიებელი პედაგოგის შემთხვევაში ყველა სავალდებულო აქტივობების შეფასებას.

 გამოსულ დიალოგურ ფანჯარაში, მიუთითეთ შეფასების შედეგი და შეიტანეთ დამადასტურებელი დოკუმეტის ნომერი და თარიღი, ,, ღილაკ გადამოწმებაზე დაჭერით დიალოგურ ფანჯარაში ავტომატურად მიეთითება დოკუმეტის თემა და ავტორი. აღნიშნულის მითითების შემდგომ დააწექით ღილაკ ,,შენახვა'';

| გაკვეთილის გეგმა   |                  |             | × |
|--------------------|------------------|-------------|---|
| მიღებული შეფასება: | 🔘 დადებითი       | 🔘 უარყოფითი |   |
|                    |                  |             |   |
|                    |                  |             |   |
|                    | შენახვა გაუქმება |             |   |

გაითვალისწინეთ: კერძო სკოლების შემთხვევაში იტვირთება მხოლოდ დასკანერებული დოკუმენტი.

 " მასწავლებლობის მაძიებლობის კურსის შეფასება" რედაქტირების შემთხვევაში შესაძლებელია კურსის შეფასების წაშლა და განმეორებით შეფასება;

| მასწავლებლის მამიებლის შეფასების ჯგუფი            | 👻 სსიპ - ჭიათურის მუნიციპალიტეტის სოფელ მანდაეთის საჯარო სკოლა |           | r Ro | ნჩალაძე მაია            | <b>~</b> a | სამიებელი (მიმდინარე) | ) 👻       |
|---------------------------------------------------|----------------------------------------------------------------|-----------|------|-------------------------|------------|-----------------------|-----------|
| მასწავლებლობის მაძიებლობის კურსის შეფასება        |                                                                |           | 228  | ოქვეყნებული დოკუმენტები |            |                       |           |
| () signed () signed ()                            | 29 სექტემბერი 2017 წელი - 29 იანვარი 2018 წელი                 | 🕙 ისტორია | #    | დოკუმენტი               |            | თარიღი                | გადმოწერა |
| შეფასება: უარყოფითი დოკუშენტი: 📜 eschool test.pdf |                                                                |           |      |                         |            |                       |           |

შენიშვნა: იმ შემთხვევაში თუ ზოგადსაგანმანათლებლო დაწესებულების დირექტორს სურს, აქტივობის შეფასების შეცვლა აღნიშნულის უზრუნველყოფის მიზნით უნდა განახორციელოს ,, მასწავლებლობის მაძიებლობის კურსის შეფასება" გაუქმება.